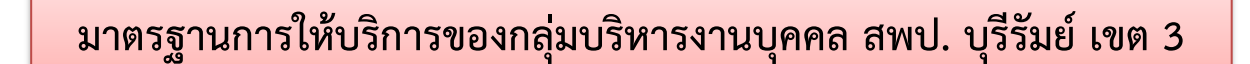

## <u>การให้บริการขอคัดสำเนา กพ.7 ออนไลน์</u> มีขั้นตอน ดังนี้

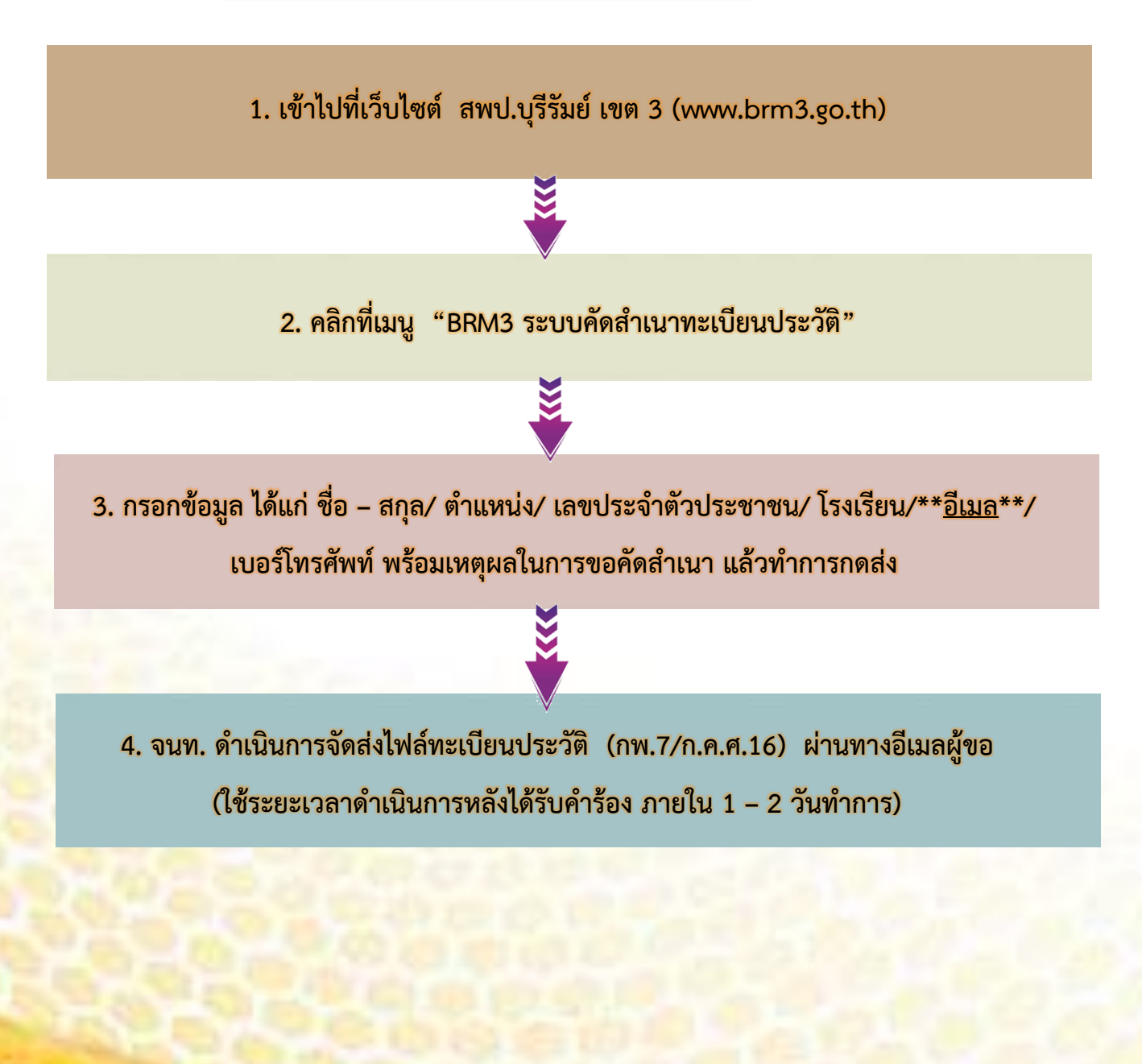

## ภาพขั้นตอนการขอ กพ.7 ออนไลน์

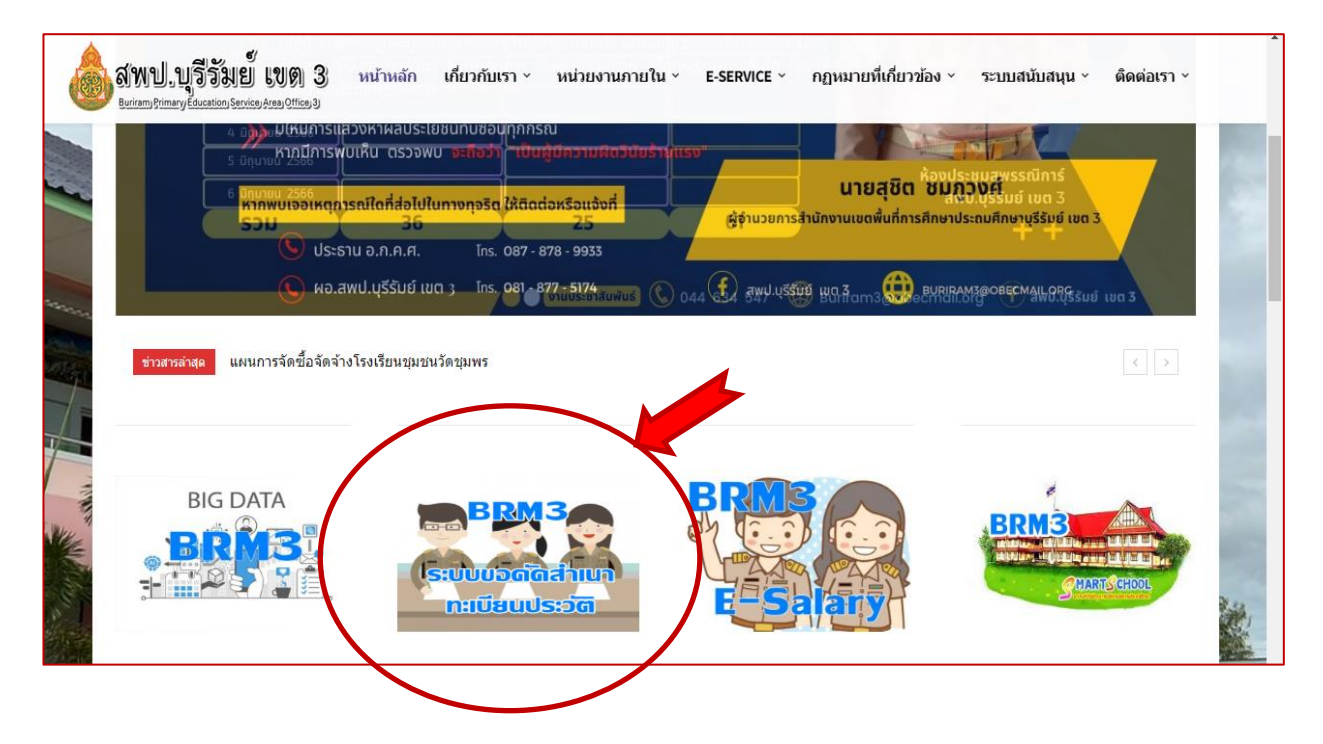

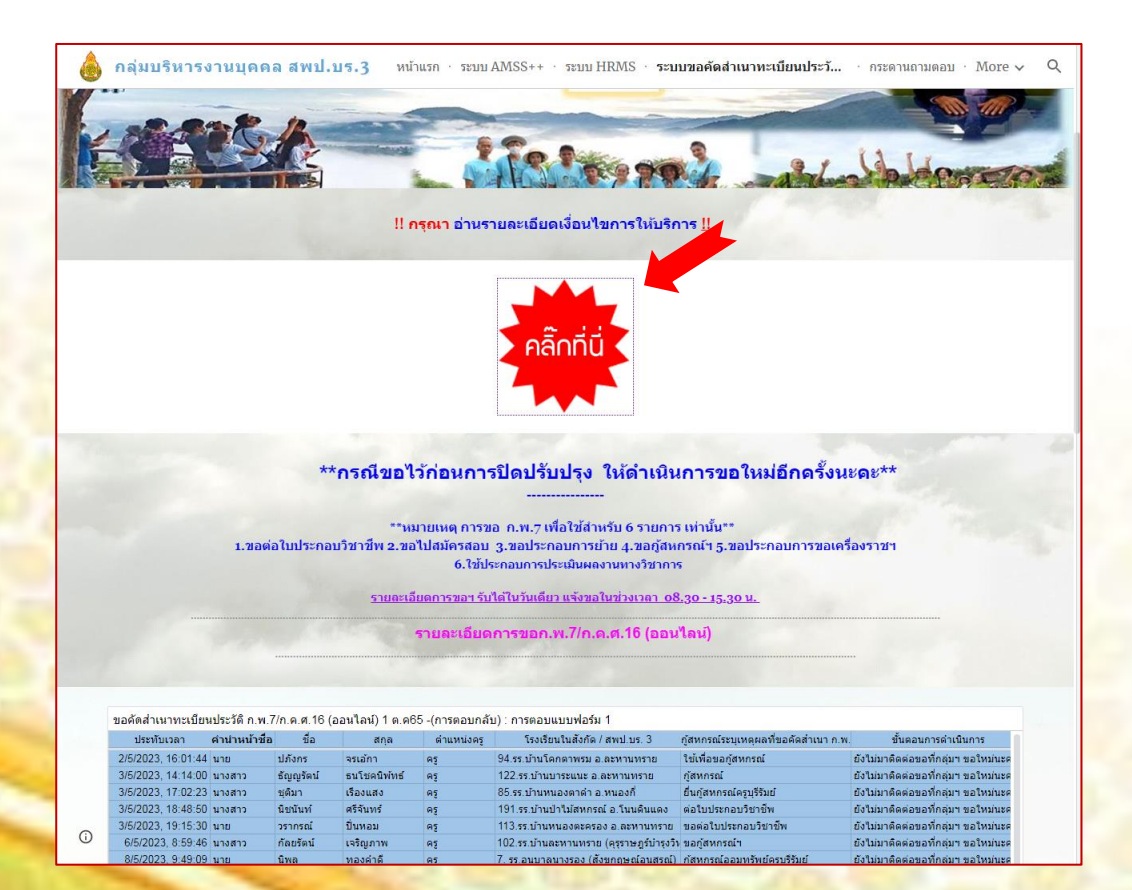

|   | ยินดีต้อนรับ                                                                                                    |  |
|---|----------------------------------------------------------------------------------------------------|--|
|   | ระบบขอคัดสำเนาทะเบียนประวัติ ก.พ.7/<br>ก.ค.ศ.16 (ออนไลน์)                                                                                                    |  |
|   | **การขอ ก.พ.7 เพื่อใช้สำหรับ 5 รายการ เท่านั้น**<br>1.ขอต่อใบประกอบวิชาชีพ<br>2.ขอไปสมัครสอบ<br>3.ขอประกอบการย้าย<br>4.ขอกู้สหกรณ์ฯ<br>5.ขอประกอบการขอเครื่องราชฯ<br>ภรุณากรอกข้อมูลให้ครบทุกช่อง ด้วยนะตะ |  |
|   | ลงชื่อเข้าใช้ Googleเพื่อบันทึกการแก้ไข ดูข้อมูลเพิ่มเติม                                                                                                    |  |
|   | * ระบุวิกษณศาสามพิจ เช่น<br>คำนำหน้าชื่อ *<br>เลือก                                                                                                    |  |
|   | ชื่อ *<br>ศำดอบของคุณ                                                                                                    |  |
| 1 | สกุล *<br>ศาตอบของคุณ                                                                                                    |  |

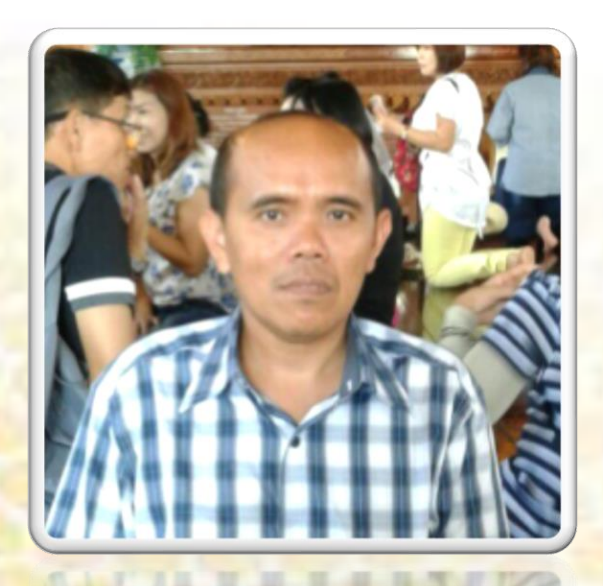

เจ้าหน้าที่ผู้รับผิดชอบ : นายนิคม เสือชุมแสง เจ้าพนักงานธุรการชำนาญงาน